## Sage

Add a message on your employees pay-slip

# **Pastel Payroll**

### How to add a message on your employees pay slip

As we approach the holiday season, we want to wish you a happy holiday season while also showing you how you can do the same. Please complete the following steps in Sage Business Cloud Payroll:

Step 1: Open your company on Pastel Payroll and click on Process and than click on Payroll Run

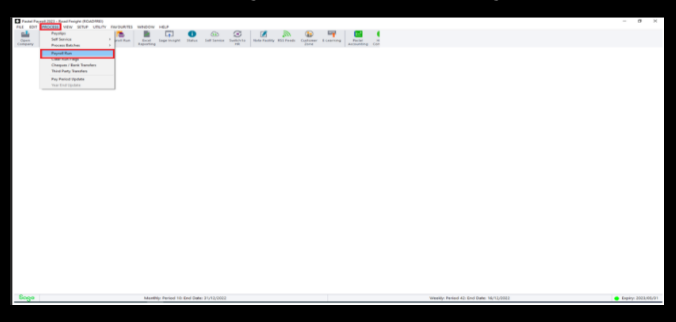

Step 2:Your payroll run assistant screen show appear and than click on Next as shown below:

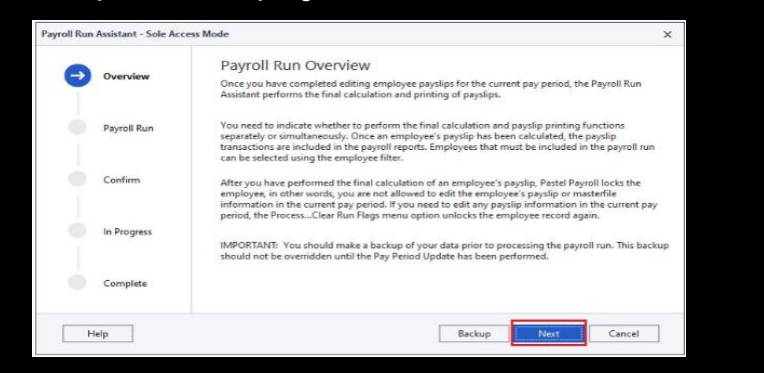

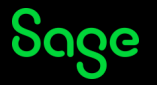

### How to add a message on your employees pay slip

Step 3:Select the option Email Pay slips (Final calculation performed previously) and also click on Filter to select the employees that need to be included in the message you want to convey, once done the next button will be available for selection.

|             | Colorta Dever II Due Onting                                                                                                    |
|-------------|----------------------------------------------------------------------------------------------------|
| Overview    | Select a Payroll Run Option                                                                                                    |
|             | You can perform the final calculation and payslip printing functions separately or simultaneously. Once<br>an employee's payslip has been calculated, the payslip transactions are included in the payroll reports. |
|             | Step 1: Select the payroll run option you would like to perform.                                                                                                    |
| Payroll Run | C Perform the final calculation and payslip printing simultaneously.                                                                                                    |
|             | Perform the final calculation without printing payslips.                                                                                                    |
|             | C Print payslips only (final calculation performed previously).                                                                                                    |
| Confirm     | F-mail payslips (final calculation performed previously);                                                                                                    |
| In Progress | Self Service paysing (that calculation performed previously). Step 2: Select employees to be included. Filter                                                                                                    |
|             | Step 3: Select the language in which to print payslips.                                                                                                    |
|             |                                                                                                    |

Step 4:In this step you need just need to click on Process as shown below:

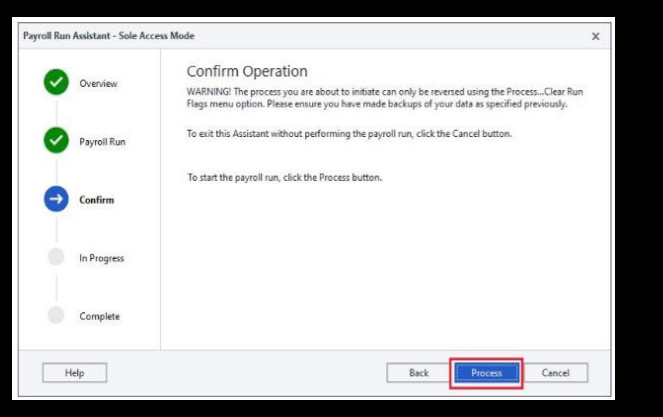

Sage

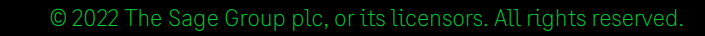

### How to add a message on your employees pay slip

Step 5: This screen should appear and on the insert box please type in any message you want your employee to read. For example "Happy Festive Season".

| rint / E-mail            |                                 | × |
|--------------------------|---------------------------------|---|
| -mail Payslips           | ок                              |   |
| E-mail payslips to in    | dividual employees              |   |
| C Batch e-mailing of p   | Cancel                          |   |
| -mail Settings           |                                 |   |
| To                       | Ise HIML © Use PDF © Encryption |   |
| Cc                       |                                 |   |
| Bcc                      |                                 |   |
| Attach                   |                                 |   |
| Document Attachment      | Payslips                        |   |
| Subject                  | Payslips                        |   |
| Additional E-mail Body T | ext                             |   |
| Happy Festive Season     | ^                               |   |
|                          | ~                               |   |

Once done click on Ok, the pay-slips will only be mailed to your employees that you filtered in step 3 and your written message will be show on their pay-slip.

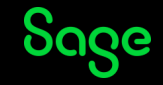

# Thank you!

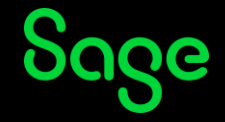

© 2022 The Sage Group plc or its licensors. All rights reserved. Sage, Sage logos, and Sage product and service names mentioned herein are the trademarks of Sage Global Services Limited or its licensors. All other trademarks are the property of their respective owners.